การเตรียมรูปภาพ สำหรับเผยแพร่ บนเว็บไซต์

21 มิถุนายน 2566

สำนักหอสมุดและทรัพยากรสารสนเทศ มหาวิทยาลัยสยาม **โดย:** พรรณี จิวพุทธิธรรม

## การเตรียมรูปภาพสำหรับเผยแพร่บนเว็บไซต์

เนื่องจากรูปภาพที่เผยแพร่บนเว็บไซต์ ควรใช้ขนาดที่เหมาะสม ไม่ใหญ่จนเกินไป เพื่อให้การเปิดดูข้อมูลได้รวดเร็ว ขึ้น จึงมีความจำเป็นต้องเตรียมรูปภาพก่อนการนำขึ้นเผยแพร่บนเว็บไซต์

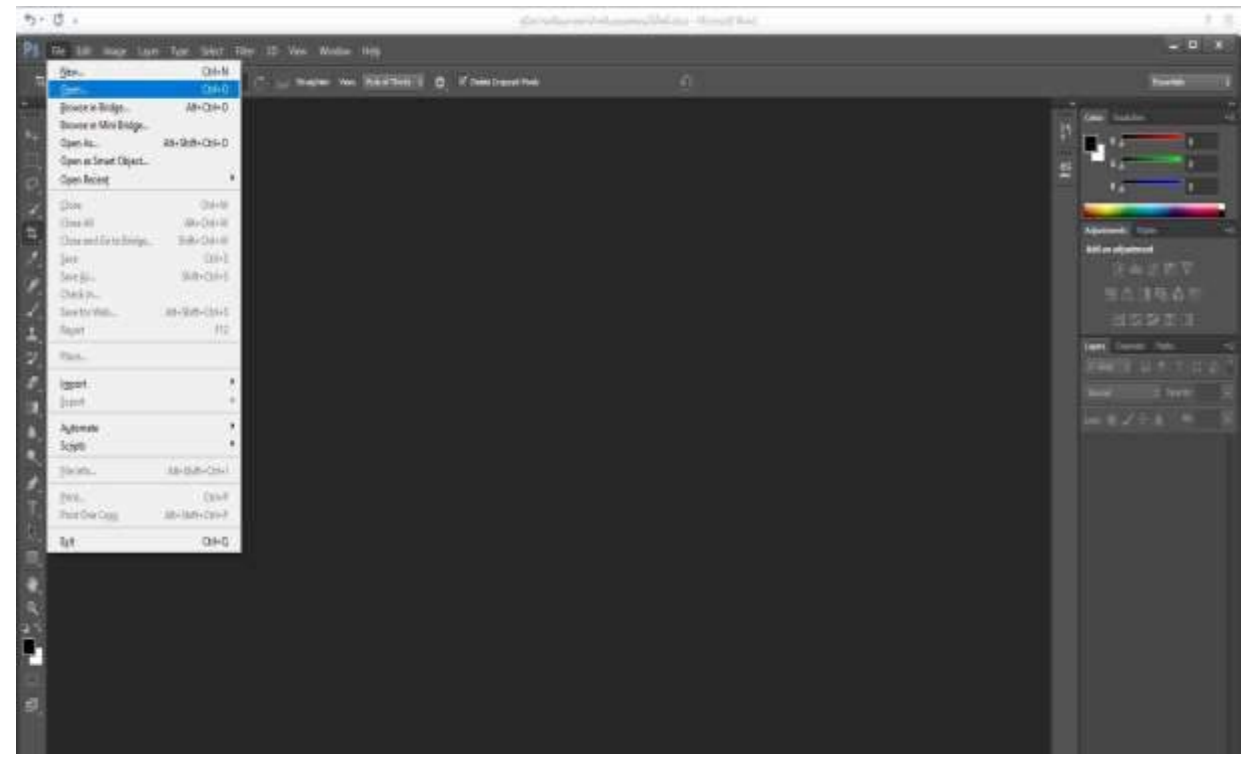

1. เปิดโปรแกรม PS/ Adobe Photoshop คลิกที่ File เลือกที่ OPEN

2. ปรากฏไฟล์ภาพให้เลือก และเลือกภาพที่ต้องการมาแก้ไข

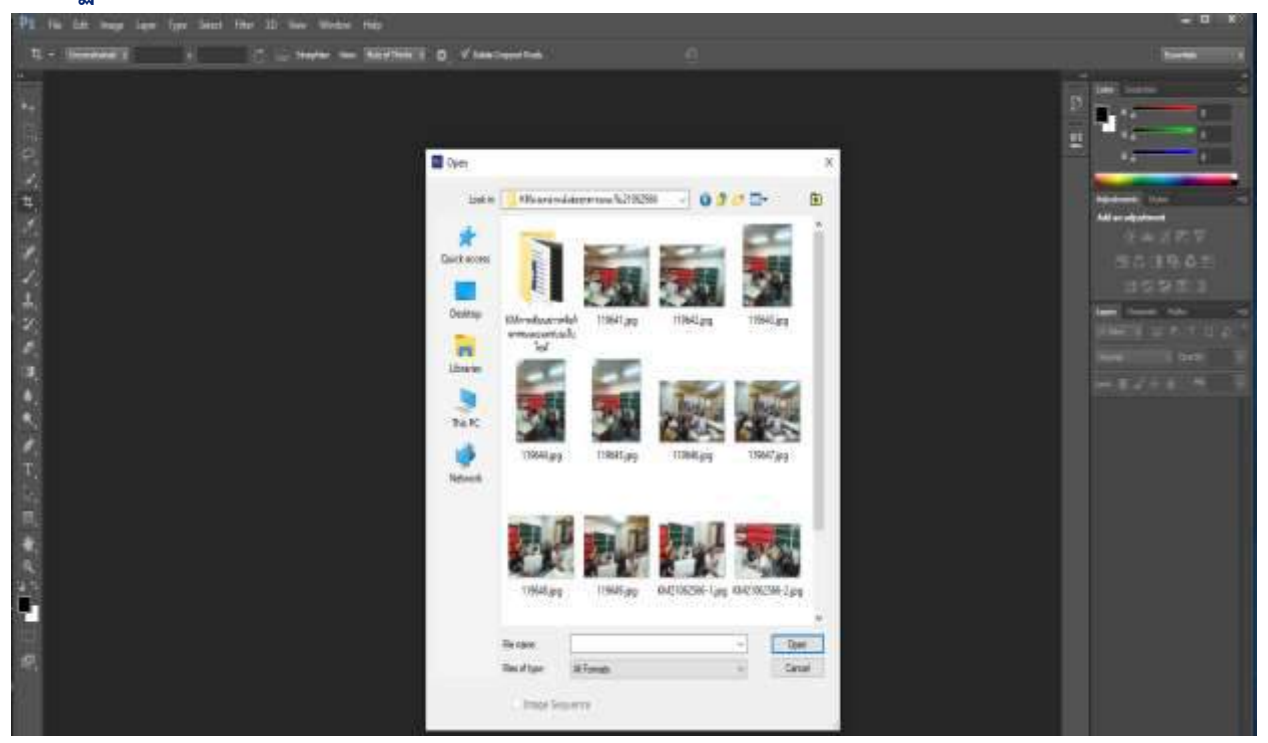

3. คลิกที่ Crop Tool เพื่อจัดกรอบภาพให้สวยงาม หรือจะเพิ่มความสว่างให้กับภาพคลิกที่เครืองมือตามภาพ

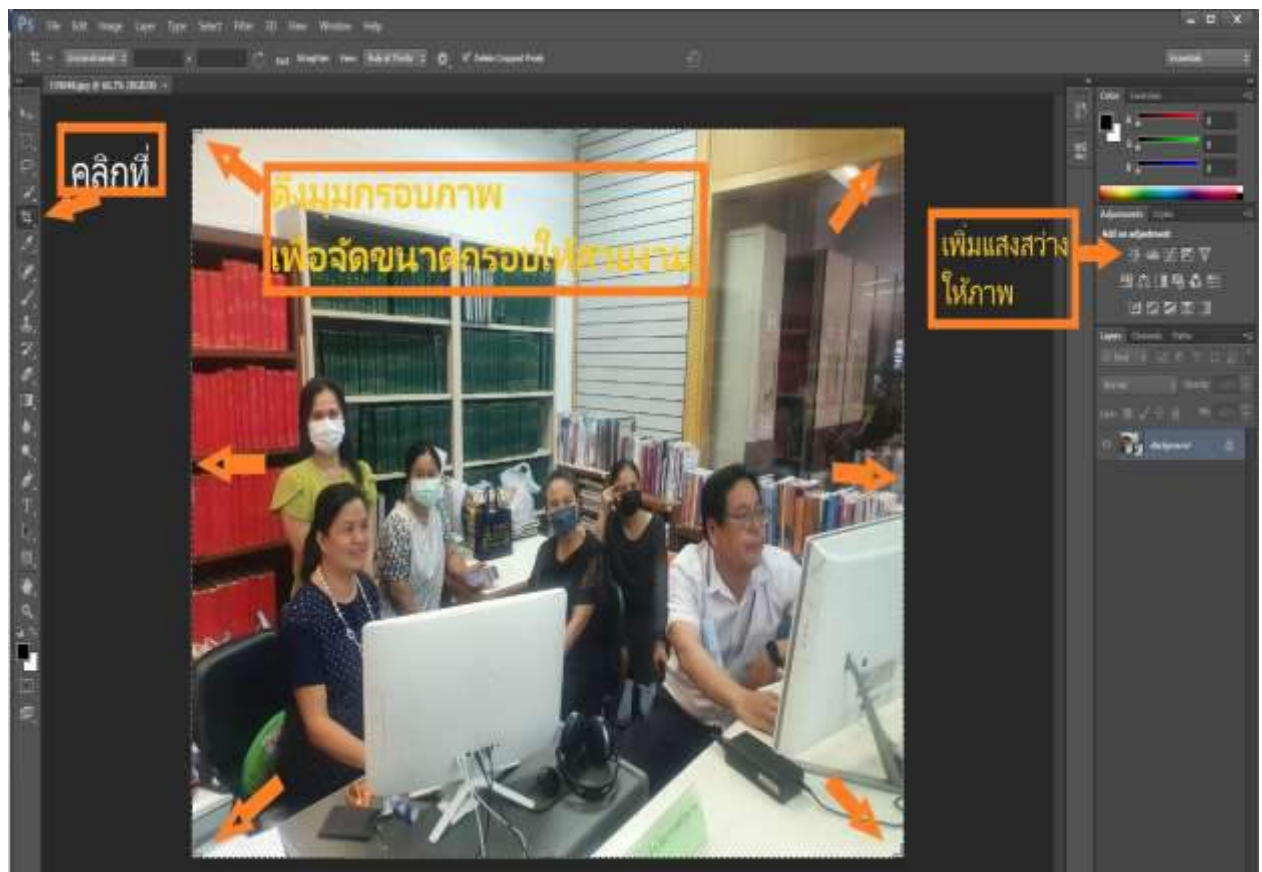

## 4. เมื่อจัดภาพเสร็จแล้ว ให้คลิกที่ File เลือกที่ Save for Web

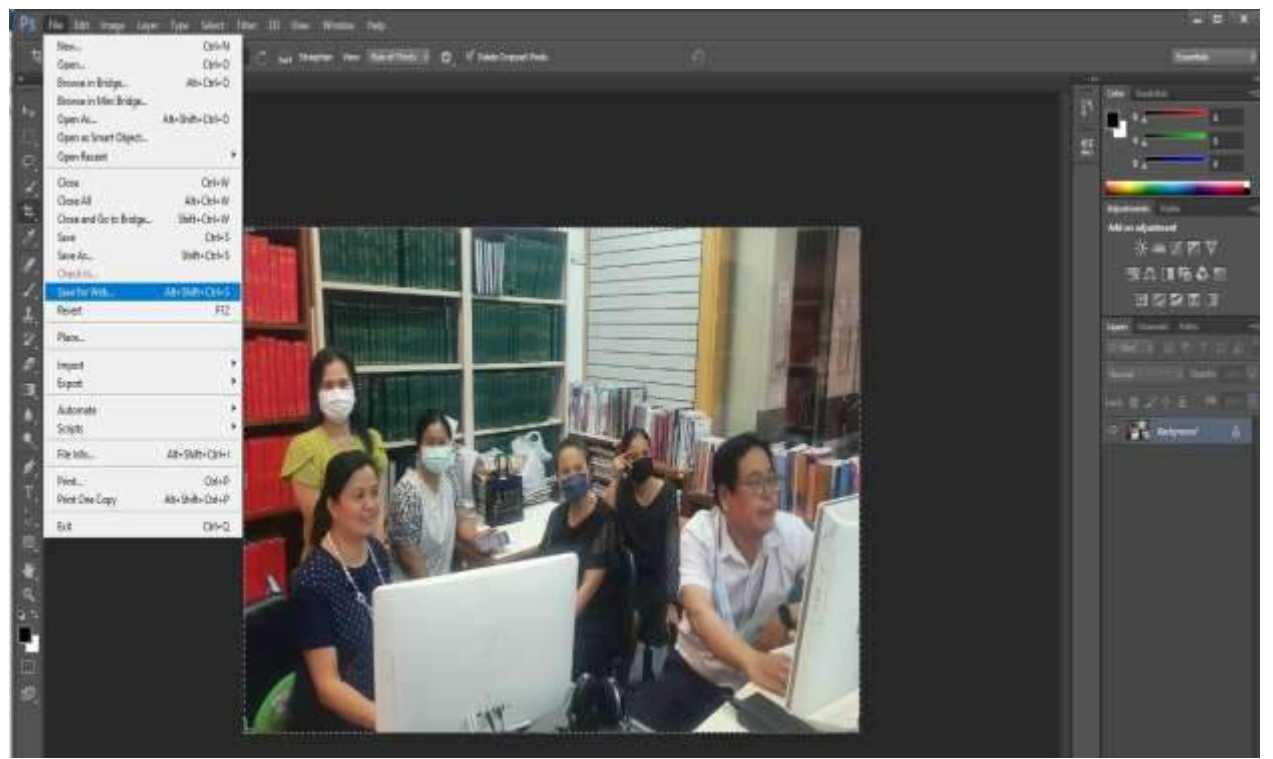

 หน้าจอจะแสดงการกำหนดขนาดภาพให้เหมาะสมสำหรับนำขึ้นเว็บไซต์ โดยแก้ไขข้อมูล ตามลำดับ (ตามภาพด้านล่าง) ในข้อที่ 3. หากเป็นภาพปกหนังสือ ให้เปลี่ยนตัวเลขที่ H: 1080 เมื่อเปลี่ยนตัวเลขขนาดของภาพจะเปลี่ยนไปโดยอัตโนมัติ

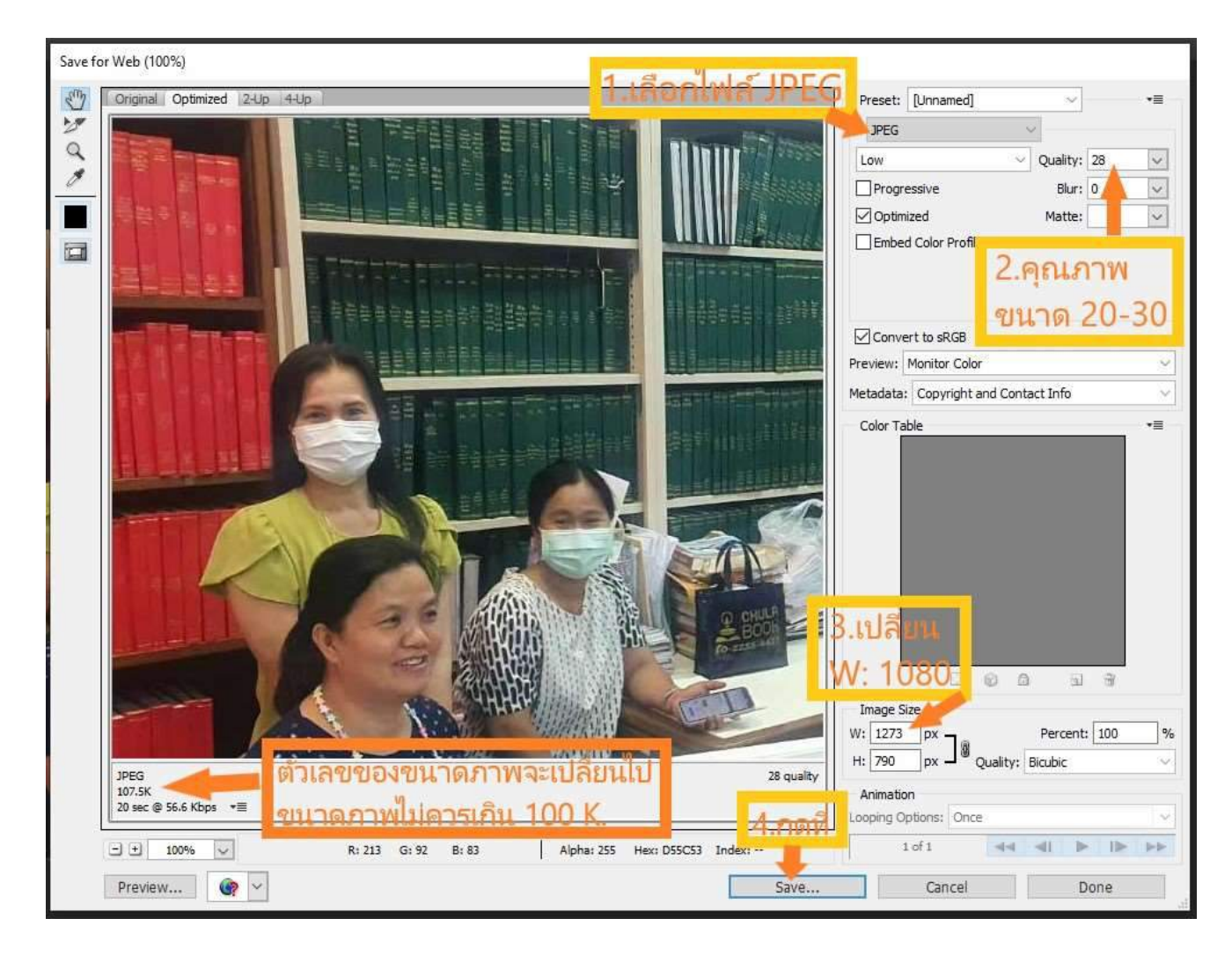